## <u>Temat 15</u>

Coś dla kierowców – mapy Google

### Krótka powtórka z ostatniej lekcji

Zachęcam do wykonania poniższych dwóch ćwiczeń korzystając ze strony <u>www.jakdojade.pl</u>.

- Proszę wyszukać najwygodniejszą dla Państwa podróż od swojego miejsca zamieszkania (przystanek najbliżej domu) do siedziby Centrum Aktywności Seniora przy ul. 3-go Maja w Gdyni.
- Proszę odszukać rozkład linii autobusowej (trolejbusowej), z której najczęściej Państwo korzystają w codziennych przejazdach komunikacją miejską.

## Nie tylko Gmail...

Kiedy zakładaliśmy konta Google powiedzieliśmy sobie, że nie zakładamy ich wyłącznie po to, by móc odbierać wiadomości tekstowe – e-maile. Powiedzieliśmy, że Google to zestaw bardzo wielu różnych usług, z których można korzystać mając swoje własne konto. Jakie to usługi?

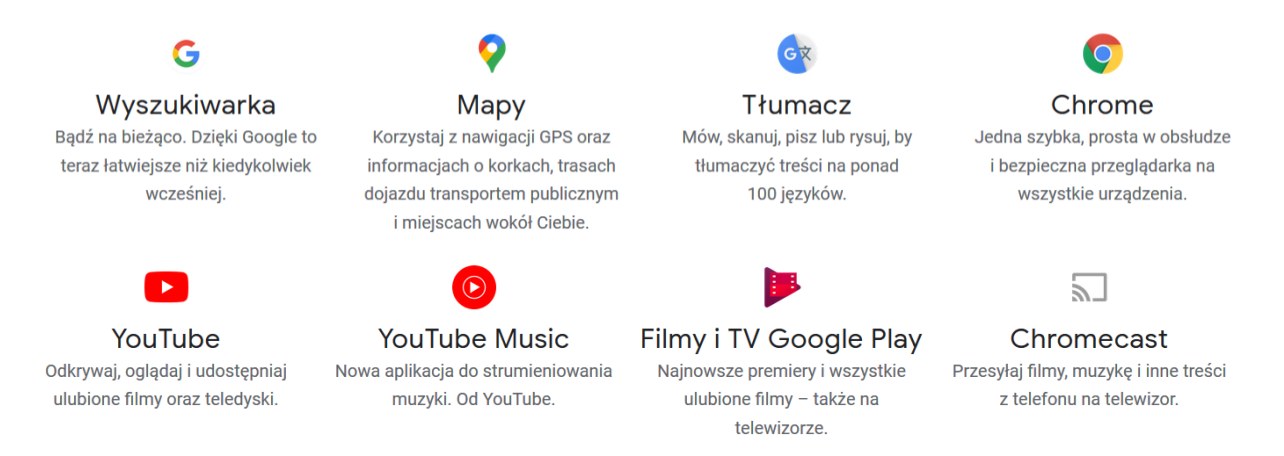

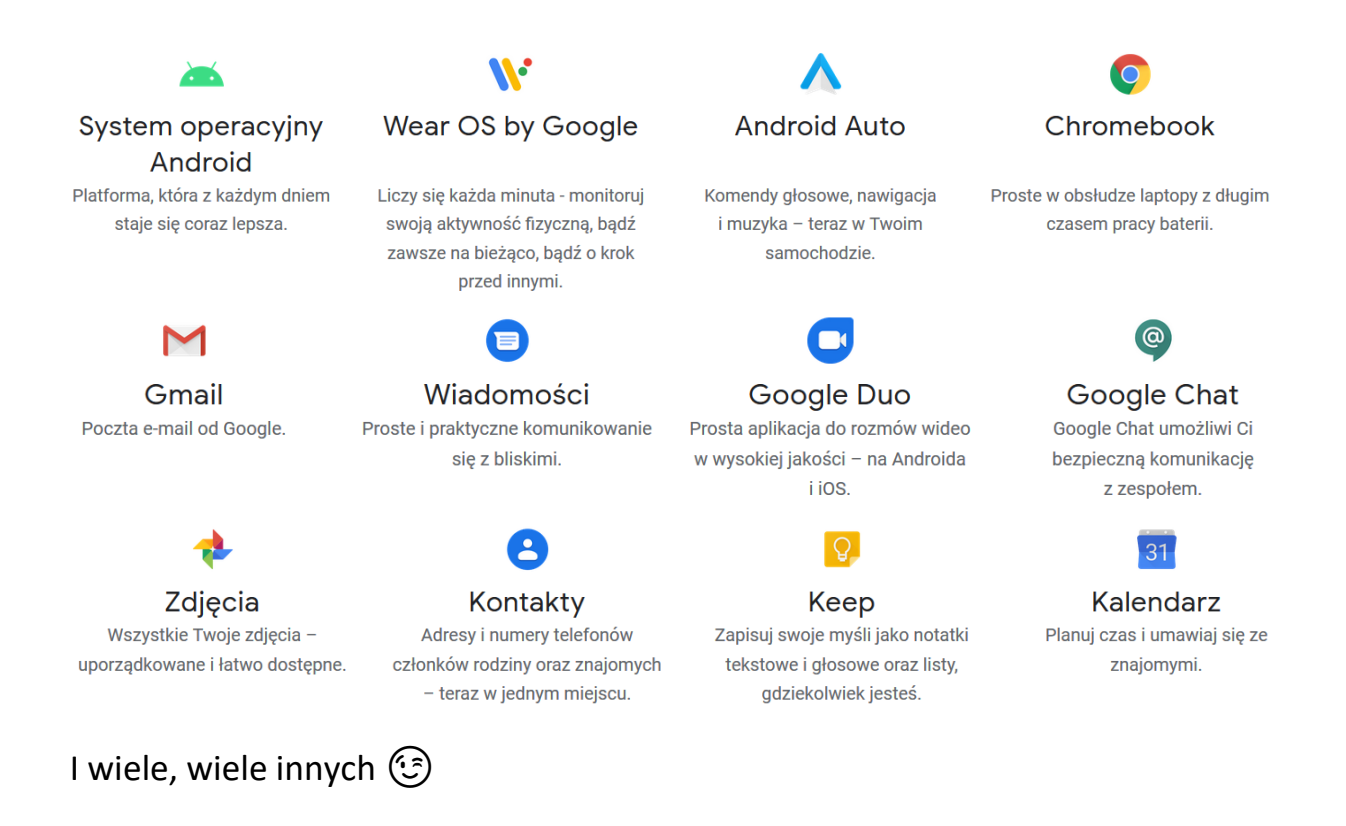

## Mapy Google

Aby uruchomić aplikację służącą do przeglądania map wystarczy wejść na stronę <u>www.maps.google.com</u>. Ujrzymy stronę internetową z mapą (pewnego terenu) i polem (wyszukaj w mapach Google) do wpisania wybranej przez nas lokalizacji.

Na początku wyszukamy miejsca, które na pewno wszyscy kojarzymy wpisując w pole wyszukiwania **Bulwar Nadmorski Gdynia**. Warto zwrócić uwagę, że po wpisaniu początkowych liter system podpowiada nam możliwe rozwiązania, więc często nie będzie konieczności wpisania całego hasła.

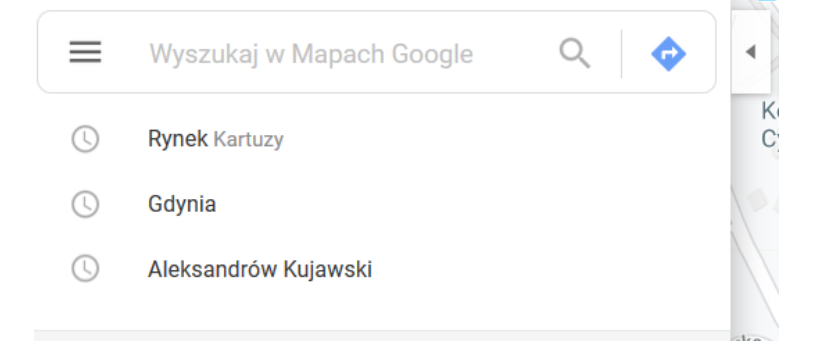

Kiedy nie chcemy już zasłaniać sobie ekranu polem wyszukiwarki wystarczy, że klikniemy małą strzałkę w prawo i zniknie

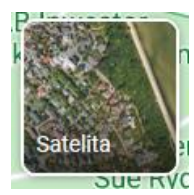

Co ciekawe – mapy Google dają nam możliwość nie tylko oglądania mapy czy planu miasta. Możemy zobaczyć jak miasto wygląda "z lotu ptaka". W tym celu wystarczy kliknąć przycisk **Satelita** znajdujący się u dołu ekranu.

Możemy zatem wpisać sobie w wyszukiwarkę dowolny punkt w naszym mieście (czy dowolnym innym na świecie) i zobaczyć jak ten teren wygląda z lotu ptaka. Ważne – nie wszystkie miejsca wyglądają jak dzisiaj, mapy aktualizowane są co kilka miesięcy, stąd może zdarzyć się, że nie zobaczymy nowego bloku, czy ulicy, która dopiero co została wybudowana.

W taki sposób możemy na przykład przyjrzeć się Klubowi Seniora w Chylonii i na Witominie:

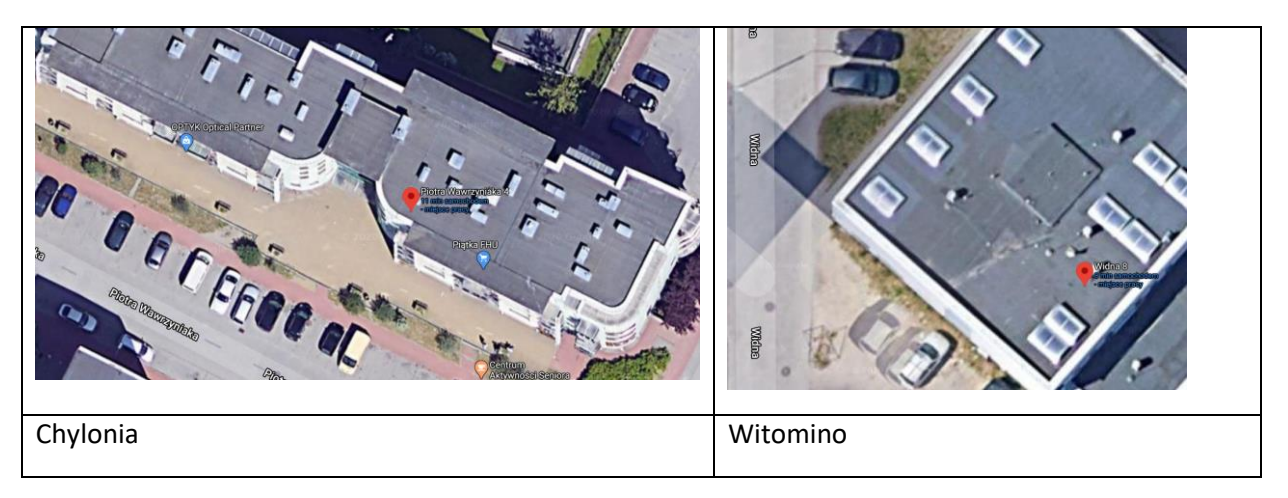

# Spacer po nowym mieście w aplikacji Google Maps

Nowością, która od kilku lat pojawia się w Google Maps jest możliwość odbycia spaceru po dowolnym miejscu na Ziemi. Jak tego dokonać?

Kiedy już wpiszemy lokalizację, którą chcemy odszukać wystarczy, że klikniemy w nazwę ulicy. Spójrzmy na przykład:

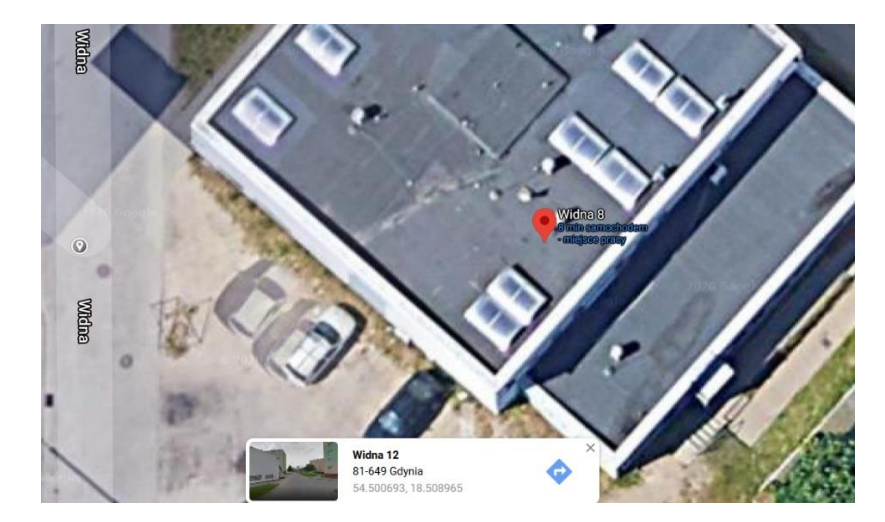

Kiedy zobaczymy na dole ekranu prostokąt z widokiem ulicy klikamy w obrazek i widok zmienia się na taki, jakbyśmy szli ulicą. Spacerując w ten sposób możemy odwiedzić ulubione miejsce, w którym kiedyś byliśmy lub sprawdzić, jak się zmieniło po latach od naszej ostatniej podróży tam.

#### Ułatwienie dla kierowców

Mapy Google mogą nam również pomóc w planowaniu podróży samochodem. Możemy skorzystać z narzędzia **wyznacz trasę**. Wybieramy lokalizację, do jakiej chcemy pojechać – np. Urząd Morski w Gdyni i klikamy wyznacz trasę. Zostaniemy poproszeni o podanie punktu rozpoczęcia podróży, np. nasz dom, lub miejsce, z którego rozpoczynamy naszą podróż:

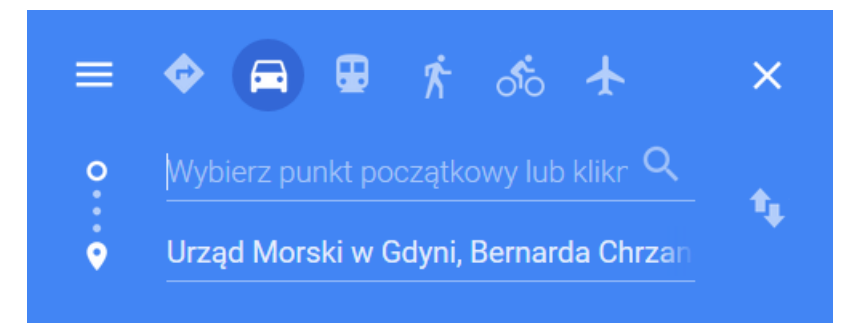

Po wpisaniu adresu początkowego na mapie ukaże się trasa. Ja jako punkt początkowy ustawię lokalizację Klubu Seniora na Witominie.

System przygotował dla mnie propozycję trasy:

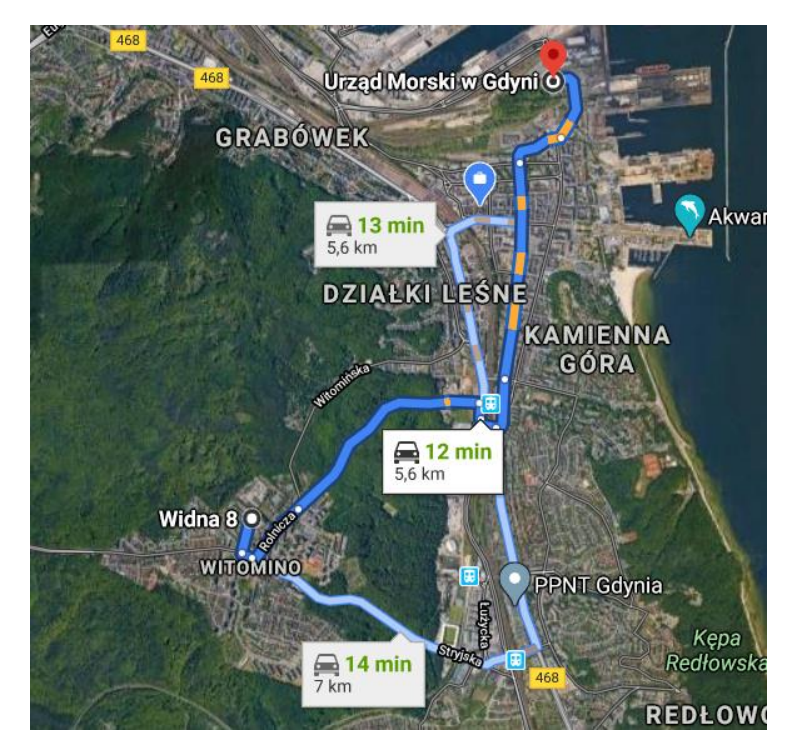

z której mogę skorzystać. Ciemnym niebieskim jest pokazana jedna trasa (główna), a jasnym – trasy alternatywne. Dzięki temu narzędziu można sprawdzić dojazd w dowolne miejsce na świecie.

Istnieje oczywiście specjalna aplikacja dedykowana smartfonom. Wówczas mapy działać będą na zasadzie nawigacji i doprowadzą nas do celu.